## 1.下载方式

(1)应用商店搜索"aTrust"下载

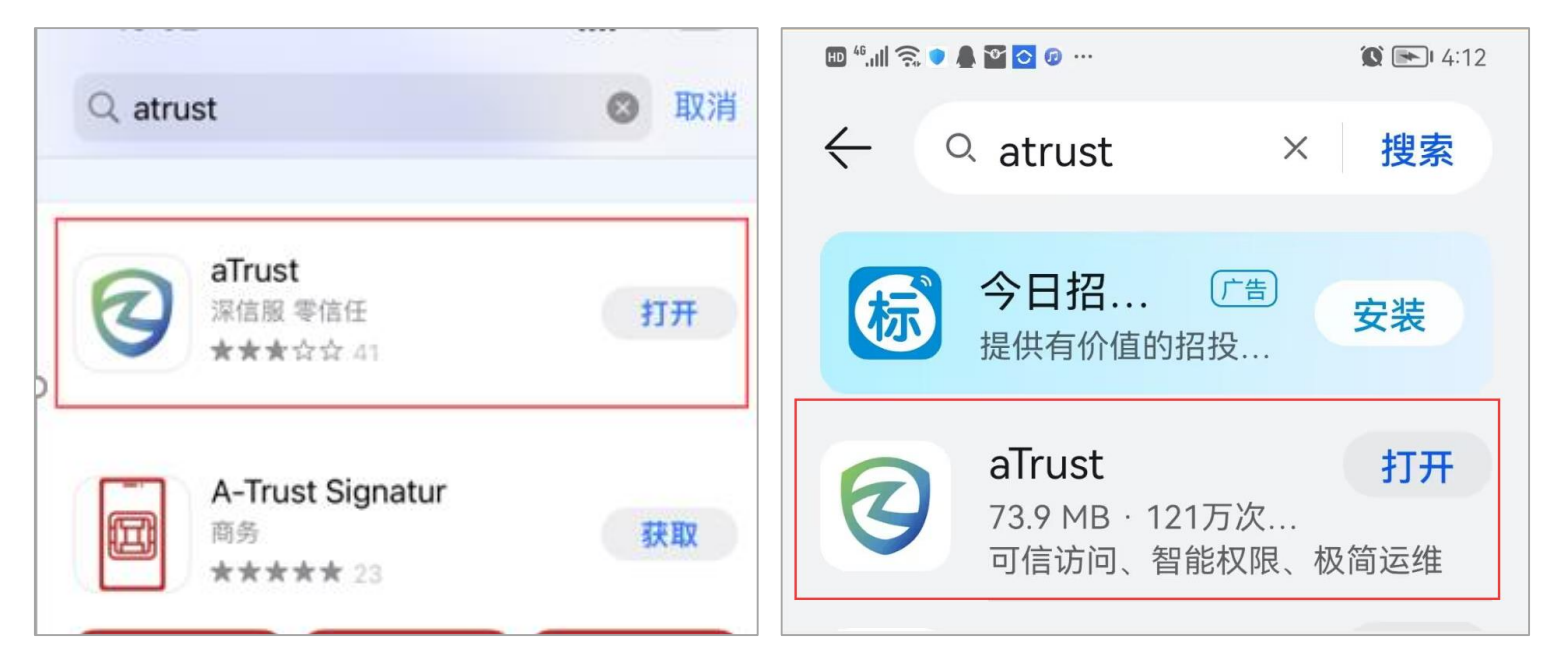

(2) 微信扫码下载

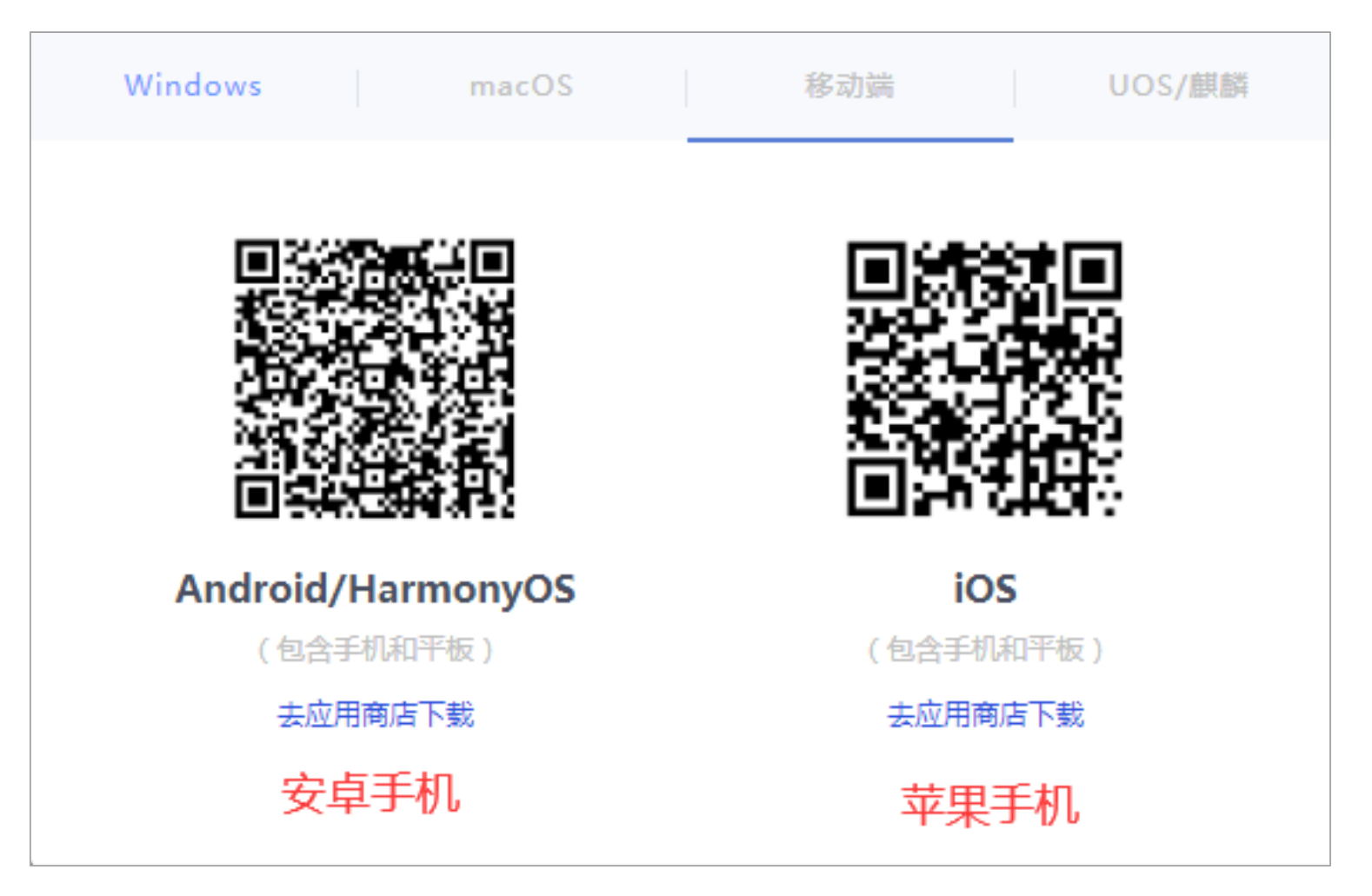

2.安装好后打开登录界面,在服务器地址栏输入: <u>https://vpn.gxyesf.edu.cn</u>,点击连接按钮。 以苹果系统为例

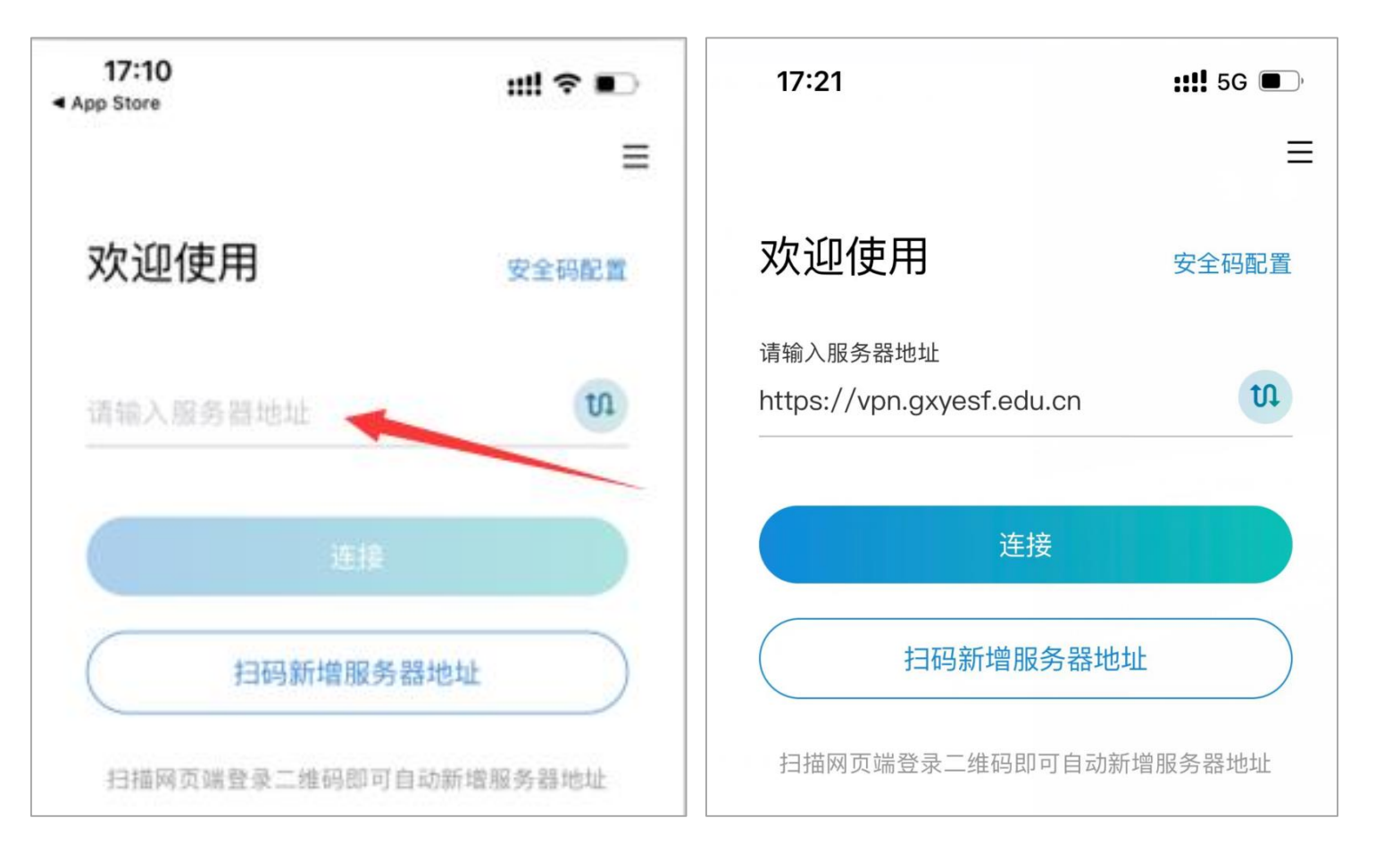

3.默认登录为师生登录认证,登录账号为工号,密码为智慧校园平台密码,首次登录需"设置应用锁"

| 17:21                       | ::!! 5G 🔳 | 设置应用锁                                                                                                    |
|-----------------------------|-----------|----------------------------------------------------------------------------------------------------|
| $\leftarrow$                | ≡         | 根据安全要求,请设置应用锁后继续使用应用,设置后可通过以下方式快速完成登录(设置仅对本机                                                                                                    |
| 师生登录认证                      |           | 生效,不会上传您的隐私信息)                                                                                                    |
| 📑 https://vpn.gxyesf.edu.cn | U         | ○   □部识别  □  □  □  □  □  □  □  □  □  □  □  □  □  □  □  □  □  □  □  □  □  □  □  □  □  □  □  □  □  □  □  □  □  □  □  □  □  □  □  □  □  □  □  □  □  □  □  □  □  □  □  □  □  □  □  □  □  □  □  □  □  □  □  □  □  □  □  □  □  □  □  □  □  □  □  □  □  □  □  □  □  □  □  □  □  □  □  □  □  □  □  □  □  □  □  □  □  □  □  □  □  □  □  □  □  □  □  □  □  □  □  □  □  □  □  □  □  □  □  □  □  □  □  □  □  □  □  □  □  □  □  □  □  □  □  □  □  □  □  □  □  □  □  □  □  □  □  □  □  □  □  □  □  □  □  □  □  □  □  □  □  □  □  □  □  □  □  □  □  □  □  □  □  □  □  □  □  □  □  □  □  □  □  □  □  □  □  □  □  □  □  □  □  □  □  □  □  □  □  □  □  □  □  □  □  □  □  □  □  □  □  □  □  □  □  □  □  □  □  □  □  □  □  □  □  □  □  □  □  □  □  □  □  □  □  □  □  □  □  □  □  □  □  □  □  □  □  □  □  □  □  □  □  □  □  □  □  □  □  □  □  □  □  □  □  □  □  □  □  □  □  □  □  □  □  □  □  □  □  □  □  □  □  □  □  □  □  □  □  □  □  □  □  □  □  □  □  □  □  □  □  □  □  □  □  □  □  □  □  □  □  □  □  □  □  □  □  □  □  □  □  □  □  □  □  □  □ □ □ □ □ □ □ □ □ □ □ □ □ |
| 用户名 IB                      |           |                                                                                                    |
| 密码智慧校园登录密码                  |           |                                                                                                    |
| ▶ 同意 用户协议   隐私政策            |           |                                                                                                    |
| 登录                          |           |                                                                                                    |

4. 设置完成后进行图形验证码验证,验证完即登录成功。在弹出的 "aTrust"想添加 VPN 配置界面选择"允许"。

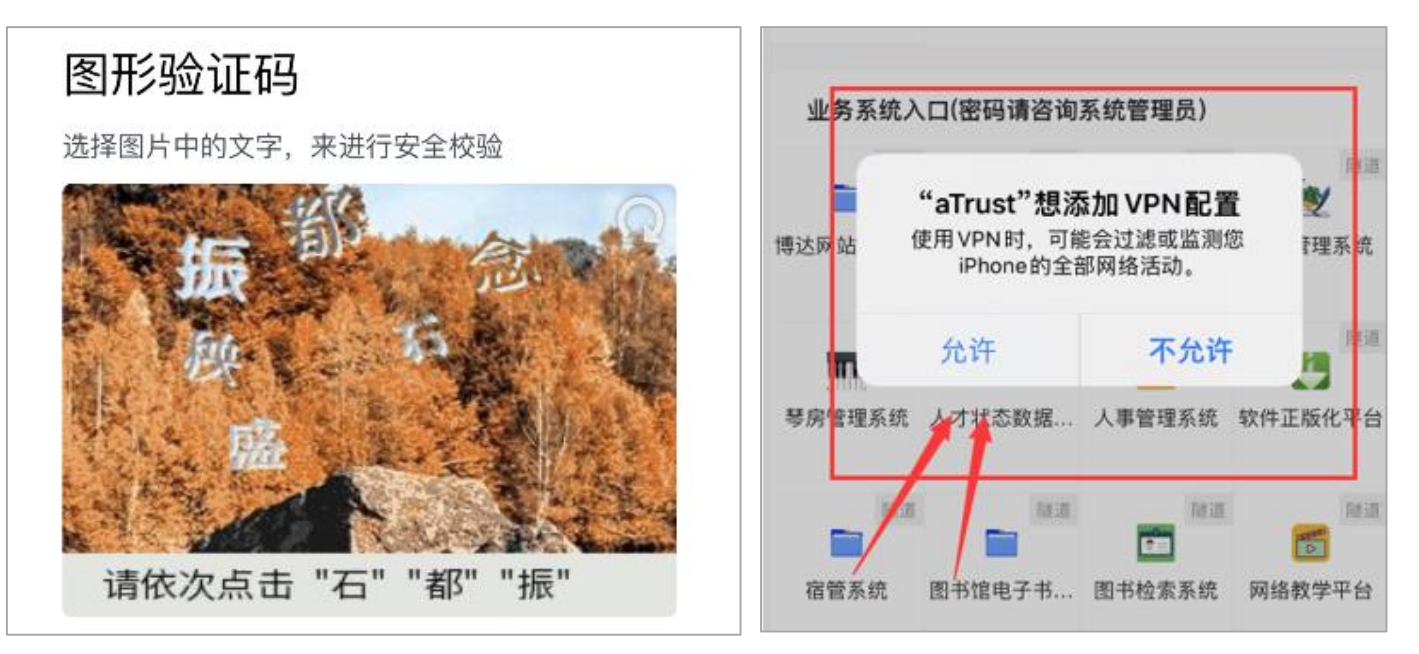

5.首次登录需要"输入 iphone 密码添加 VPN 配置",输入完后的界面显示"隧道访问已开 启"时,说明 VPN 已开,此时即可访问各内网业务系统。

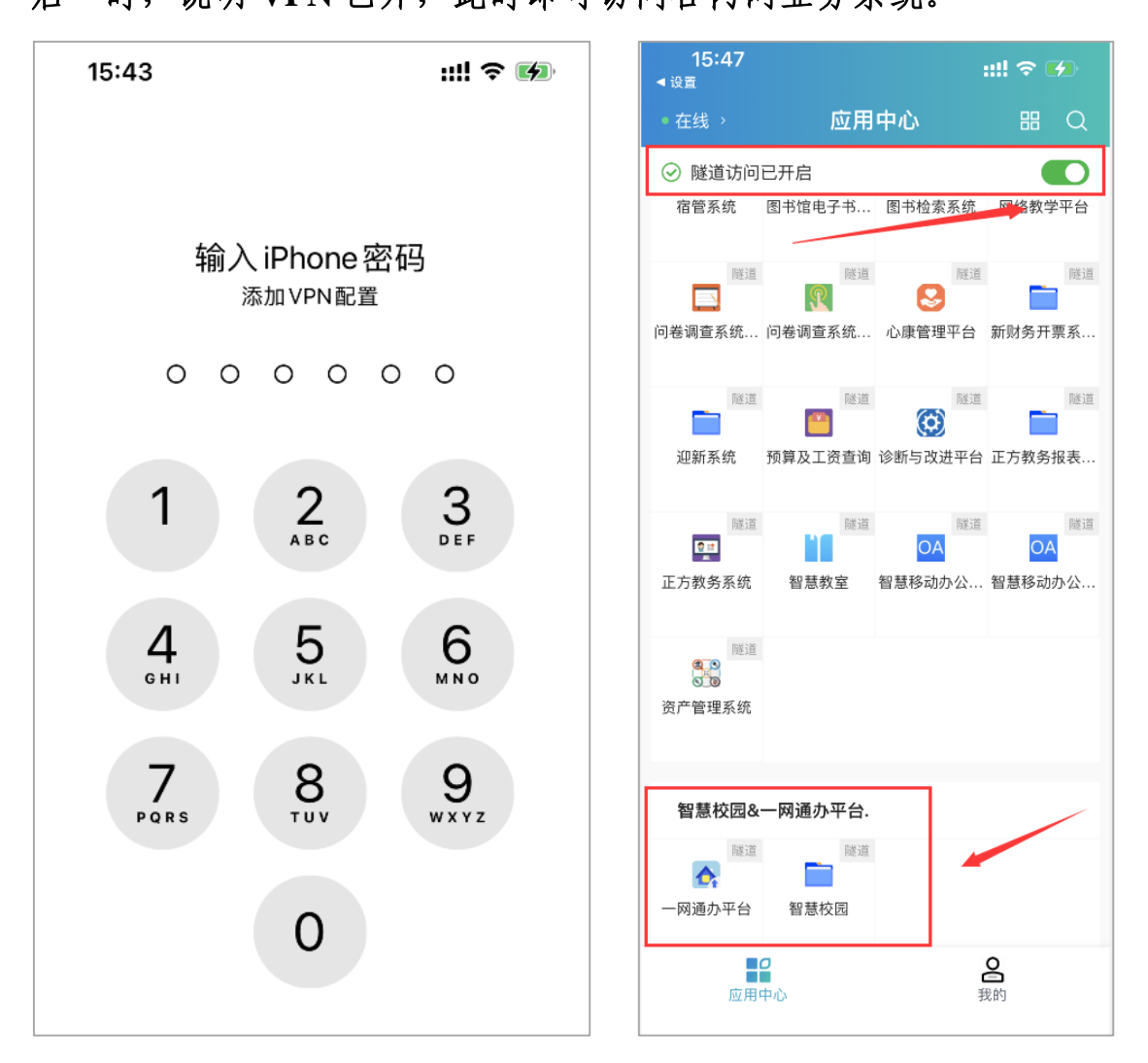

注: 建议师生登录 VPN 后,直接打开智慧校园或一网通办进行各业务系统的访问。如从各业务系统的单独入口访问,个别系统需输入相应系统的账号及密码。